**1. ADIM: YENİ ÜYELİK:** Üye olmak için aşağıda gösterildiği gibi ekranın sağ üst köşesindeki **Yeni Üyelik** linkine tıklayınız.

| 19 yıllık ALFA A               | 1 <i>kademi</i> güven                     | cesiyle                                     |                         |
|--------------------------------|-------------------------------------------|---------------------------------------------|-------------------------|
| Genel<br>Koordinatörler        | Ali Bayra<br>Orhan Yılma<br>İskender Öztü | m : 553 151<br>az : 507 339<br>rk : 505 987 | 47 23<br>69 85<br>16 46 |
|                                | • Yeni üyelik                             | 💄 Üye                                       | Paneli                  |
| AÖF YARDIMCI<br>AYNAK KİTAPLAR | Rehberlik                                 | İletişim                                    | ≡                       |

2. ADIM: ÜYELİK KAYDI: Yeni Üyelik linkine tıkladıktan sonra lütfen bilgilerinizi aşağıda gösterildiği gibi giriniz.

| one<br>"tek ginde | day AÖF<br>ders geçme garantisi*                                                                                               | 19 yilk: <i>ALER Akademi</i> güvencesiyle |                                                                                |  |  |  |  |
|-------------------|----------------------------------------------------------------------------------------------------|-------------------------------------------|--------------------------------------------------------------------------------|--|--|--|--|
| Uye               | ik Bilgileri<br>E-fosta<br>jaay@mynet.com<br>Veni dyekk için şifre belirleyin<br>e<br>Bolüm<br>Seçiniz<br>Rehber Oğretmeniniz: |                                           | Dnline Ödeme                                                                   |  |  |  |  |
|                   | n Deuton                                                                                                    | Sepete Eklenen<br>DERSLERINIZ             | Özel Özel Özel   tasarım tasarım tasarım   DERS NOTU SORU BANKASI ÇİKMIŞ SORUL |  |  |  |  |

**3. ADIM: DERS SEÇİMİ:** Üye olduktan sonra seçtiğiniz bölümün tüm dersleri aşağıda gösterildiği gibi listelenecektir. Listeden 11 derse kadar istediğiniz dersleri işaretleyerek **Sepete Ekle** butonuna tıklayınız. Derslerin sistemde hazır olma durumuna göre sağ taraftaki bölmede çeşitli ikonlar görüntülecektir.

Buradan istediğiniz dersin Gümüş Notuna tıklayarak doğrudan notu bilgisayarınıza indirebilirsiniz.

|                                      |                               |                     | · ·                                                  |                                                                                 |                            |               |                       |                  |                     |                   |
|--------------------------------------|-------------------------------|---------------------|------------------------------------------------------|---------------------------------------------------------------------------------|----------------------------|---------------|-----------------------|------------------|---------------------|-------------------|
| Üyelik Bilgileri                     |                               |                     | Online Ödeme tutarı : 50,00 TL                       |                                                                                 |                            |               |                       |                  |                     |                   |
| Ad Soyad                             | E-Posta                       |                     |                                                      | PDF dokümanların panelinize yüklenmesi için ödeme bekleniyor.                   |                            |               |                       |                  |                     |                   |
| ali ay                               | aay@mynet.com                 |                     | EFT, ATM ödemesiyle SATIN AL KREDİ KARTIYLA SATIN AL |                                                                                 |                            |               |                       |                  |                     |                   |
| Telefer                              | Den el elferneix              |                     |                                                      | Gün sonunda de                                                                  | xümanlar panelin           | tize yüklenir | · 4                   | Anında dokümanl  | ar panelinize yükle | mir               |
| 02122120000                          | Panetşirreniz                 |                     |                                                      |                                                                                 |                            |               |                       |                  |                     |                   |
| 03123120000                          |                               |                     |                                                      |                                                                                 |                            |               |                       |                  |                     |                   |
| <u>it</u>                            | Lisans                        |                     |                                                      | Banka Adı                                                                       | Subesi                     | Hesan no      | FF                    | T/ATM icin IBAN  | No Hesan Ad         | tı 🗋              |
| Ankara 🗸                             | İşletme                       | ~                   |                                                      | Nr.C.                                                                           | Ankara                     |               | TR63.00               | 08 2000 5300 00  | 06 2971 ALFA Bil    | gi. Tek.          |
|                                      |                               |                     |                                                      | Garanti                                                                         | Demetevler<br>Subesi (530) | 6297184       | 84                    |                  | Sti.                | nollik Ltd.       |
| DEĞİSTİR Rehber Oğretmeniniz:        |                               |                     |                                                      | Garanti ATM'I                                                                   | erden kartsız işl          | iemle IBAI    | I numara              | ası girerek de ö | ideme yapabilir:    | siniz.            |
|                                      | Iskender Ozturk 505 987 16 46 |                     |                                                      | Havale veya EFT yaparken açıklama kısmına Üyelik adınızı ve soyadınızı yazınız. |                            |               |                       |                  |                     |                   |
|                                      |                               |                     |                                                      | ATM veya EFt ile                                                                | ödeme yapınca yı           | ukarıdaki "El | FT veya A             | TM ile ODEME"    | linkinden form dolo | iurunuz.          |
| Pölüm                                | Dorslori                      |                     |                                                      | Sonot                                                                           | Eklenen                    |               |                       |                  |                     |                   |
| L diaces (QUI) destari               | Dersien                       | Conoto Ekio v       |                                                      | DERS                                                                            |                            |               | Ozel                  | Ozel             | Ozel                |                   |
| 1. donem(Guz) dersien                | AKIS                          | Sebere Eve »        |                                                      |                                                                                 |                            | t             | asarım                | tasarim          | tasarim             | GUMUŞ             |
| Davranış Bilimleri I                 | 4                             | ~                   |                                                      |                                                                                 |                            | 00            | RSNUTU                | SURU BANKASI     | CINNIŞ SORULAR      | NUTLAR            |
| Genel Muhasebe I                     | 5                             |                     |                                                      | Davranıs Bilimle                                                                | ri I                       |               | •                     |                  |                     |                   |
| Hukukun Temel Kavramları             | 4                             | <ul><li>✓</li></ul> |                                                      |                                                                                 |                            |               | ٣                     | ٣                | ٣                   | ٣                 |
| İktisada Giriş I                     | 5                             |                     |                                                      |                                                                                 |                            |               | PDF                   |                  | PDF                 | PDF               |
| İşletme İlkeleri                     | 5                             | <ul><li>✓</li></ul> |                                                      | Hukukun Temel                                                                   | Kavramları                 |               | 2                     |                  |                     |                   |
| Matematik I                          | 4                             |                     |                                                      |                                                                                 |                            |               | 000                   |                  |                     |                   |
| Temel Bilgi Teknolojileri I          | 3                             | <                   |                                                      | İsletme İlkeleri                                                                |                            |               |                       | 1                |                     | Ê                 |
| 3. dönem(GÜZ) dersleri               |                               |                     |                                                      | 1                                                                               |                            |               | ك                     | ک                | ک                   |                   |
| Atatürk İlkeleri ve İnkilap Tarihi I | 3                             |                     |                                                      |                                                                                 |                            |               | PDF                   | PDF              | PDF                 | PDF               |
| Dönemsonu İşlemleri                  | 4                             |                     |                                                      | Temel Bilgi Tekr                                                                | iolojileri l               |               | <b>.</b>              |                  | <b>.</b>            |                   |
| İstatistik I                         | 4                             |                     |                                                      |                                                                                 |                            |               | _                     | _                | -                   | _                 |
| İşletme Bilgi Sistemleri             | 5                             |                     |                                                      |                                                                                 |                            | De            | ers Notu              | Son Bankas       | Cikmis Sonular      | Tüm               |
| İşletme Yönetimi                     | 5                             |                     |                                                      |                                                                                 | SIPARIS TOPI               | AMI           | 6 TL.                 | 5 TL.            | 1.5 TL.             | Gümüs             |
| Mikro İktisat                        | 5                             |                     |                                                      | %8                                                                              | KDV.dahil 50,0             | 0 TL          |                       |                  |                     | Notlar            |
| Ticaret Hukuku I                     | 4                             |                     |                                                      | Yukandaki "EFT                                                                  | ATM veya Kredi             | Kartıyla X    | 4 ders                | x 4 ders         | x 4 ders            |                   |
| 5. dönem(GÜZ) dersleri               |                               |                     |                                                      | but                                                                             | o<br>onlarından yapabi     | ilirsiniz. 2  | 4 TL.                 | 20 TL.           | 6 TL.               | Ücretsiz          |
| Finansal Yönetim I                   | 5                             |                     |                                                      |                                                                                 |                            |               |                       |                  |                     |                   |
| Indifice 1 (ING)                     | 3                             |                     |                                                      |                                                                                 |                            |               | $\mathbf{\mathbf{v}}$ |                  |                     | $\mathbf{\nabla}$ |

Eğer Gümüş Not bana yetmez diyorsanız, aynı ekrandan Kredi Kartı veya EFT yoluyla Altın Not ve Altın Sorular ile Çıkmış Soruları bilgisayarınıza indirebilirsiniz.

One Day AÖF ekibi olarak tüm öğrencilere Arasınavda başarılar dileriz....